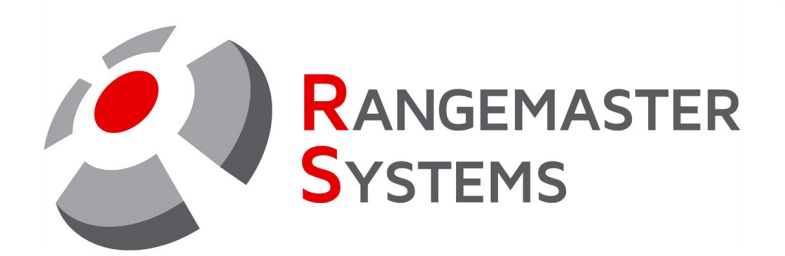

# Rangemaster HDMI Monitor Drive User manual

Order code: Monitor\_Drive Revision Date: 25.01.2024

PROFESSIONAL SHOOTING GROUND AUTOMATION

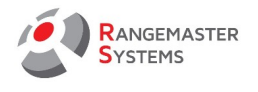

## TABLE OF CONTENTS

| 1. DESCRIPTION OF UNIT                                              | 2  |
|---------------------------------------------------------------------|----|
| TECHNICAL DATA                                                      | 2  |
| OPTIONAL ACCESSORIES OR DEVICES                                     | 2  |
| 2. INSTALLATION                                                     | 3  |
| 3. SETTINGS UP (COLOUR, FONTS, SIZE)                                | 6  |
| 1.1 TOP TEXT                                                        | 7  |
| 1.2 TOP TIME                                                        | 8  |
| 1.3 HEADER                                                          | 9  |
| 1.4 LINES                                                           | 11 |
| 1.5 BLOCKS                                                          | 13 |
| 1.6 WINDOW                                                          | 15 |
| 1.7 TEMPLATES                                                       | 16 |
| 1.8 VERSION                                                         | 16 |
| 1.9 LOG                                                             | 17 |
| 1.10 EXT. BUTTONS                                                   | 17 |
| 1.11 SAVE/CLOSE SETTINGS                                            | 17 |
| 4. OPERATING                                                        | 19 |
| 4.1. SWITCHING ON/OFF                                               | 19 |
| 4.2. GENERATE FILE FOR DATA TRANSFER AND IMPORT DATA FROM USB STICK | 19 |
| 5. LIMITED WARRANTY                                                 |    |
| 6. RMA FORM                                                         | 21 |
|                                                                     |    |

Copyright Maxima WarenhandelsGmbH © Rangemaster Systems - all material published on this manual is protected by copyright including design of circuits and software.

You are expressly prohibited from electronically storing any material found here or republishing it by any means. Furthermore it is prohibited to reverse-engineer software or hardware, disassemble or copy software or hardware or parts of it.

This unit has been carefully produced for / by:

| Maxima WarenhandelsGmbH     | Phone: | +43 699 104 03 204  |
|-----------------------------|--------|---------------------|
| © Rangemaster Systems       | Fax:   | +43 720 920 195     |
| Dr. Robert Graf Straße 64/9 | Mail:  | info@rangemaster.at |
| Graz, A-8010                | Web:   | www.rangemaster.at  |
| Austria/Europe              |        |                     |

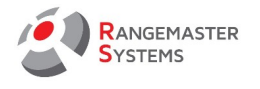

## **1. DESCRIPTION OF UNIT**

**Rangemaster HDMI Monitor Driver** is a video signal generator for monitor with HDMI output for showing shooting scores/progress

| TECHNICAL DATA         |                                                                                                    |
|------------------------|----------------------------------------------------------------------------------------------------|
| Power Input:           | Power (input): via car battery, external power supply, polarity fail-safe                                                           |
| Power consumption:     | Without monitor connected: < 1000mA at12V DC<br>With monitor connected: < 2000mA at12V DC (assuming monitor needs less than<br>12W) |
| Min. supply voltage:   | 11,9V DC                                                                                                    |
| Max. supply voltage:   | 15V DC                                                                                                    |
| Operation temperature: | -5°C to +50°C                                                                                                    |
| Output:                | HDMI signal, audio stereo signal for speakers, data, power output for monitor 12V DC                                                |
| Input:                 | Serial data from X2, X2 PRO, power in                                                                                               |

### OPTIONAL ACCESSORIES OR DEVICES

Speaker, 4-80hm (YOU MUST NOT USE SPEAKERS WITH OHM >8)

Metal enclosure

Monitor (OPTIONAL/BOUGHT BY CUSTOMER)

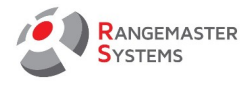

## 2. INSTALLATION

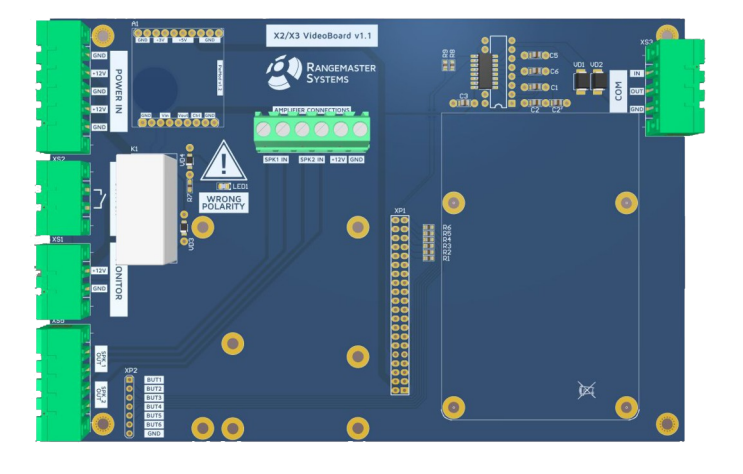

| IMAGE OF THE PCB SECTION | DESCRIPTION                                                  | CONNECTION                                                                                                    |
|--------------------------|--------------------------------------------------------------|----------------------------------------------------------------------------------------------------|
|                          | <b>POWER IN</b><br>For connecting power                      | Connect ground to GND and<br>12V to +12V<br>You can connect up to 2 car<br>batteries at the same time.                                                                                                    |
| SWITCH                   | <b>SWITCH</b><br>This is the power switch                    | It is connected "Ready to use"<br>with the toggle switch "ON/OFF"<br>inside the unit                                                                                                    |
|                          | <b>MONITOR</b><br>This is the power output to the<br>monitor | Connect ground to GND and<br>12V to +12V<br>Connecting a 12V Monitor to<br>this socked is only allowed, if<br>the power consumption is less<br>than 12W/1A at 12VDC.<br>Otherwise use external power<br>supply shipped with your HDMI<br>monitor |

Web: www.rangemaster.at

Mail: info@rangemaster.at

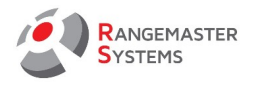

|                                                                                                    | WRONG POLARITY<br>indicates if the polarity was not<br>followed when connecting monitor<br>power | If the power is supplied<br>incorrectly (plus and minus are<br>confused), the red LED1<br>"WRONG POLARITY" will light up       |
|----------------------------------------------------------------------------------------------------|--------------------------------------------------------------------------------------------------|----------------------------------------------------------------------------------------------------|
| SPACE<br>SPACE<br>SPACE | SPEAKERS<br>                                                                                     | SPK OUT 1 and 2 - here we<br>connect the wires that go to the<br>speakers.<br>XP2 connector - you can<br>connect buttons here. |
|                                                                                                    | COM<br>                                                                                          | A COM cable (RS232) that goes<br>to X2 or X2 PRO is connected<br>here<br>USE ONLY THE CABLE SUPPLIED<br>BY USE!                |

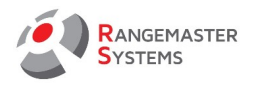

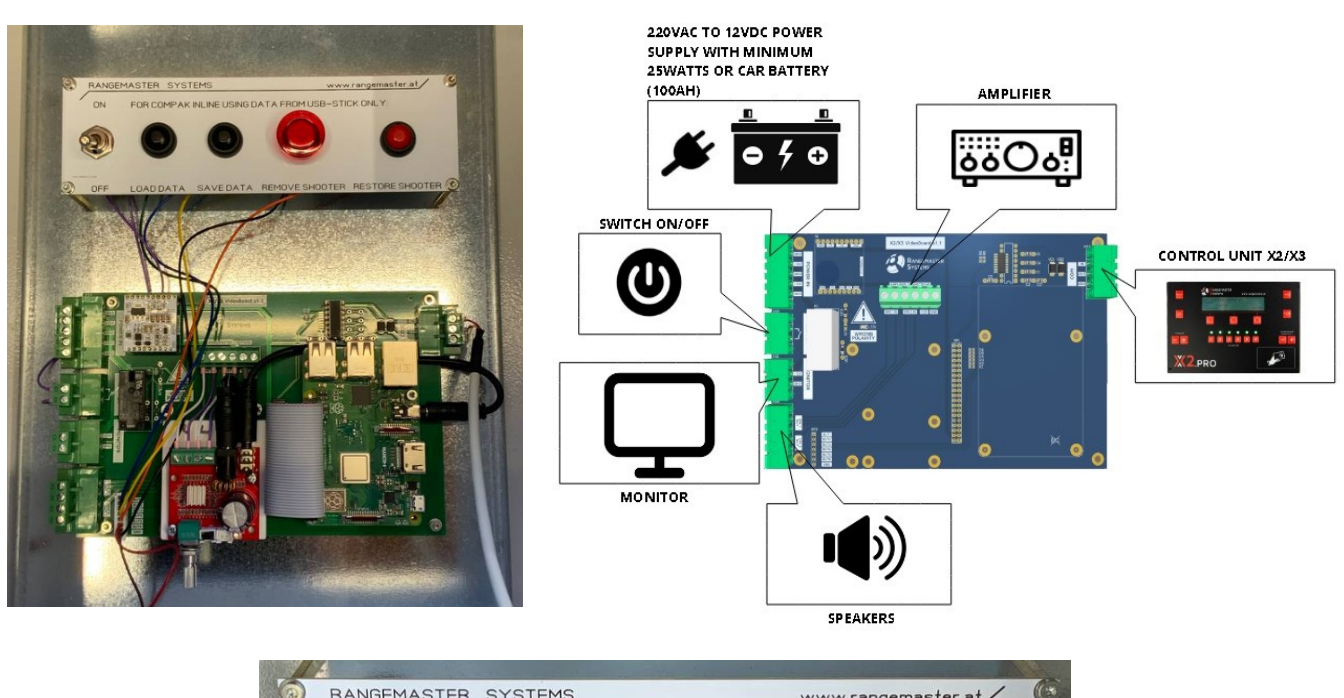

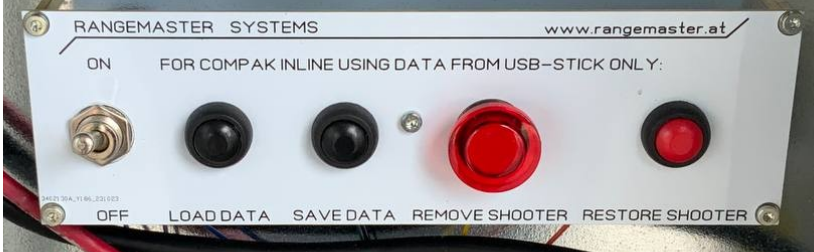

| PUSH BUTTON                 | DESCRIPTION              |  |  |  |
|-----------------------------|--------------------------|--|--|--|
| Toggle switch               | Power on/off             |  |  |  |
| VALID FOR C                 | COMPAK INLINE ONLY       |  |  |  |
| 1 <sup>st</sup> push button | Load Data from USB Stick |  |  |  |
| 2 <sup>nd</sup> push button | Save data from USB stick |  |  |  |
| 3 <sup>rd</sup> push button | Remove shooter           |  |  |  |
| 4 <sup>th</sup> push button | Restore shooter          |  |  |  |

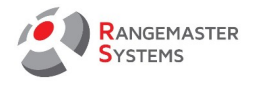

## 3. SETTINGS UP (COLOUR, FONTS, SIZE)

To set up background colour, font size, resolution and so on connect a mouse to the mini computer (USB slots are shown inside the orange frame on the picture below).

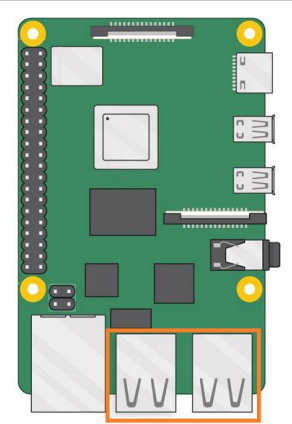

To start setting up the scoreboard, double-click the scoreboard.

| 19 🖬 🗈   📕 😏   🐲 🎉 Chi Alt   🐚   연, 연, 🧠 🍭   🐼 |  |
|------------------------------------------------|--|
| Layout 1                                       |  |
| NOCBIB NAME SCORE TOT                          |  |
|                                                |  |
|                                                |  |
|                                                |  |
|                                                |  |
|                                                |  |
|                                                |  |
|                                                |  |
|                                                |  |
|                                                |  |
|                                                |  |
|                                                |  |
|                                                |  |
|                                                |  |
|                                                |  |

The following window will open:

| TOP TEXT    |            |          |       | TOP      | TEXT              |          |        |   |
|-------------|------------|----------|-------|----------|-------------------|----------|--------|---|
| TOP TIME    | Taxt       | 1 - 21/0 | urt 1 |          | Font              | DeiaV    | u Sanc | - |
| HEADER      | Text:      | Layo     |       |          | Func:             | Dejav    |        |   |
| LINES       | Vertical:  | -        | 2     | +        | Size:             | -        | 22     | + |
| BLOCKS      | Herizontal | -        | 0     | -        | Font color:       | <u> </u> |        |   |
| WINDOW      | nonzontai: | <u> </u> | 0     |          | Background color: |          |        |   |
| TEMPLATES   | Width:     | -        | 142   | +        | background color. |          |        | _ |
| VERSION     | Height-    | 1        | 21    | +        | Ŷ.                |          |        |   |
| LOG         | incigite.  |          |       | <u> </u> |                   |          |        |   |
|             |            |          |       |          |                   |          |        |   |
| CANELO DE L | 6          |          |       |          |                   |          |        |   |
| CANCEL      |            |          |       |          |                   |          |        |   |

You need to configure the following blocks in the column on the left:

| Name of the<br>block | Description                                                                                                    |  |  |  |  |  |  |
|----------------------|----------------------------------------------------------------------------------------------------|--|--|--|--|--|--|
| ΤΟΡ ΤΕΧΤ             | The text on the top line of the scoreboard. You can show the name of the range ( <i>Range A</i> ), the name of the competition ( <i>World Cup</i> ), or leave it empty |  |  |  |  |  |  |
| ТОР ТІМЕ             | The right part of the top line on the scoreboard, showing the time (00:00:00).                                                                                         |  |  |  |  |  |  |
| HEADER               | The second line is the header of the results table (NOC, BIB, NAME, SCORE, TOT).                                                                                       |  |  |  |  |  |  |
| LINES                | Table content.                                                                                                    |  |  |  |  |  |  |
| BLOCKS               | Misses and hits shown in the column SCORE.                                                                                                    |  |  |  |  |  |  |

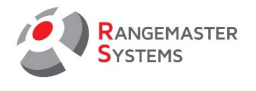

Hold the **Alt** button on the keyboard and drag configuration window with the left mouse button so that you can move it and see the virtual scoreboard window in the program. This is necessary in order to see all the changes made in configuration window.

| 5  | l 🖬 😭 | 1 1 9  | e e j   | Ctrl Alt    |          |     | .   E | <b>\$</b>         |    |           |   |  |
|----|-------|--------|---------|-------------|----------|-----|-------|-------------------|----|-----------|---|--|
| La | yout  | 1      |         |             |          |     | 00    | 0:00:00           |    |           |   |  |
| NC | CBIB  | NAME   | _       | SCORE       |          |     |       | TOT               |    |           |   |  |
| 1  | 1     | Name N | lame    |             |          |     |       | 25                |    |           |   |  |
| 2  | 1     | Name N | Jame    |             |          |     | П     | 25                |    |           |   |  |
| 3  | 1     | Name N | lame    |             |          |     | П     | 25                |    |           |   |  |
| 4  | 1     | Name N | Name    |             |          |     | П     | 25                |    |           |   |  |
| 5  | 1     | Name N | Jame    |             |          |     | П     | 25                |    |           |   |  |
| 6  | 1     | Name N | Jame    |             |          |     | П     | 25                |    |           |   |  |
|    |       |        |         |             |          |     |       |                   |    |           |   |  |
|    |       | TOP    | PTEXT   |             |          | 1   | TOP   | TENT              |    |           |   |  |
|    |       | HE     | ADER    | Text:       | Layout 1 |     | ><    | Font:             | De | jaVu Sans | - |  |
|    |       | L      | INES    | Vertical:   |          | 2   | +     | Size:             |    | 22        | + |  |
|    |       | BL     | OCKS    | Horizontal: |          | 0   | +     | Font color:       |    |           |   |  |
|    |       | TEM    | PLATES  | Width:      | •        | 142 | Ē     | Background color: |    |           |   |  |
|    |       | VE     | RSION   | Height:     | •        | 21  | +     |                   |    |           |   |  |
|    |       |        |         |             |          |     |       |                   |    |           |   |  |
|    |       | C AV   | EICLOSE |             |          |     |       |                   |    |           |   |  |
|    |       | CA     | ANCEL   |             |          |     |       |                   |    |           |   |  |
|    |       |        |         |             |          |     |       |                   |    |           |   |  |
|    |       |        |         |             |          |     |       |                   |    |           |   |  |
|    |       |        |         |             |          |     |       |                   |    |           |   |  |

## 1.1 TOP TEXT

In this you can customize the appearance and size of the text of the top row of the scoreboard. You can show the name of the range (*Range A*), the name of the competition (*World Cup*) or leave it empty

| Li | ayout | 1         |       | 00:00 | 00:0 |
|----|-------|-----------|-------|-------|------|
| N  | OCBIB | NAME      | SCORE |       | TOT  |
| 1  | 1     | Name Name |       |       | 25   |
| 2  | 1     | Name Name |       |       | 25   |
| 3  | 1     | Name Name |       |       | 25   |
| 4  | 1     | Name Name |       |       | 25   |
| 5  | 1     | Name Name |       |       | 25   |
| 6  | 1     | Name Name |       |       | 25   |

To do this, you must fill in and / or edit the following fields:

| TOP TEXT   |            |          |      | TOP | TEXT              |          |        |   |
|------------|------------|----------|------|-----|-------------------|----------|--------|---|
| TOP TIME   | P.         |          |      |     |                   | -        |        |   |
| HEADER     | Text:      | Layo     | ut 1 | ><  | Font:             | DejaV    | u Sans | * |
| LINES      | Vertical:  | -        | 2    | +   | Size:             | -        | 22     | + |
| BLOCKS     | Madaaabal  | -        | 0    |     | Font color:       | <u> </u> |        |   |
| WINDOW     | nonzontai: | <u> </u> | 0    | +   | Background color: |          |        |   |
| TEMPLATES  | Width:     | -        | 142  | +   | background color. |          |        | _ |
| VERSION    | Height     |          | 21   | -   |                   |          |        |   |
| LOG        | neight.    | -        | 21   | +   |                   |          |        |   |
|            |            |          |      |     |                   |          |        |   |
| SAVE/CLOSE |            |          |      |     |                   |          |        |   |
| CANCEL     |            |          |      |     |                   |          |        |   |

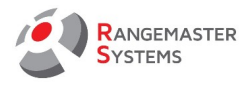

| Name of the field                                  | Description                                  |  |  |  |
|----------------------------------------------------|----------------------------------------------|--|--|--|
| Text                                               | Text shown in the top line of the scoreboard |  |  |  |
| Vertical                                           | Setting vertical position of the text        |  |  |  |
| Horizontal Setting horizontal position of the text |                                              |  |  |  |
| Width Setting column width                         |                                              |  |  |  |
| Height Setting column height                       |                                              |  |  |  |
| Font                                               | Setting text font                            |  |  |  |
| Size                                               | Setting text size                            |  |  |  |
| Font color                                         | Setting font color                           |  |  |  |
| Background color                                   | Setting background color                     |  |  |  |

To change the color, click the field with the color, and select the desired color from the palette that opens and click **OK**.

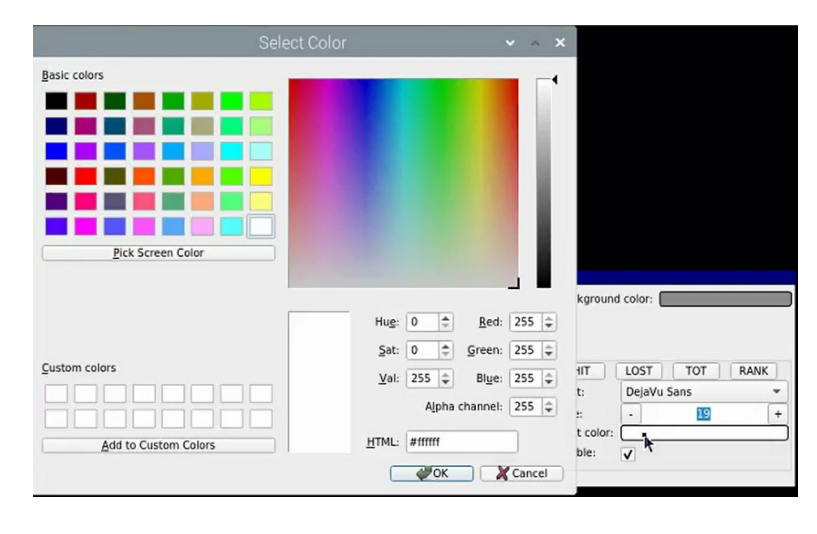

To enter values use 🗐 and

## 1.2 TOP TIME

THIS SECTION IS VALID FOR X3 VERSION ONLY!

| L | ayout | 1         |       | 00:00 | :00 |
|---|-------|-----------|-------|-------|-----|
| N | OCBIB | NAME      | SCORE |       | TOT |
| 1 | 1     | Name Name |       |       | 25  |
| 2 | 1     | Name Name |       |       | 25  |
| 3 | 1     | Name Name |       |       | 25  |
| 4 | 1     | Name Name |       |       | 25  |
| 5 | 1     | Name Name |       |       | 25  |
| 6 | 1     | Name Name |       |       | 25  |

To edit, click **TOP TIME** on the left side of the window.

Web: www.rangemaster.at Mail: info@rangemaster.at

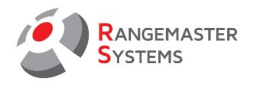

| TOP TEXT             |             |    |      | ТОР | TIME              |       |        |   |
|----------------------|-------------|----|------|-----|-------------------|-------|--------|---|
| TOP TIME             | Vertical:   | •  | 2    | +   | Font:             | DeiaV | u Sans | * |
| HEADER               |             | Ξ- |      |     |                   |       |        |   |
| LINES                | Horizontal: | -  | 418  | +   | Size:             | -     | 22     | + |
| BLOCKS               | Width:      | •  | 102  | +   | Font color:       |       |        |   |
| WINDOW               | Holaht      | -  | - 11 | -   | Background color: |       |        |   |
| TEMPLATES            | rieignt:    | -  | 21   | +   |                   | -     |        |   |
| VERSION              |             |    |      |     |                   |       |        |   |
| LOG                  |             |    |      |     |                   |       |        |   |
| SAVE/CLOSE<br>CANCEL |             |    |      |     |                   |       |        |   |

You will see the

window where you need to configure the following fields:

| Name of the field | Description                                      |  |  |
|-------------------|--------------------------------------------------|--|--|
| Vertical          | Setting vertical position of the text            |  |  |
| Horizontal        | rizontal Setting horizontal position of the text |  |  |
| Width             | idth Setting column width                        |  |  |
| Height            | Setting column height                            |  |  |
| Font              | Setting text font                                |  |  |
| Size              | Setting text size                                |  |  |
| Font color        | Setting font color                               |  |  |
| Background color  | Setting background color                         |  |  |

To change the color, click the field with the color, and select the color from the palette that opens and click **OK**.

To enter values use 🗐 and

#### 1.3 HEADER

Here you can edit the header of the results table.

| l | ayout         | 1         |       | 00:00 | 00:00 |
|---|---------------|-----------|-------|-------|-------|
| N | <b>IOCBIB</b> | NAME      | SCORE |       | тот   |
| 1 | . 1           | Name Name |       |       | 25    |
| 2 | 2 1           | Name Name |       |       | 25    |
| 3 | 3 1           | Name Name |       |       | 25    |
| 4 | 1             | Name Name |       |       | 25    |
| 5 | 5 1           | Name Name |       |       | 25    |
| 6 | 6 1           | Name Name |       |       | 25    |

To edit, click **HEADER** on the left side of the window.

Here you can make settings for the entire row and for each column in the row separately.

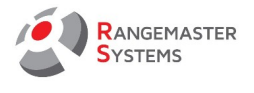

The top three fields - Vertical, Height and Background color - are general settings for the entire row.

| TOP TEXT             |             |     |      | HEA   | DER         |          |      |      |
|----------------------|-------------|-----|------|-------|-------------|----------|------|------|
| TOP TIME<br>HEADER * | Vertical:   |     | 26   | +     | Backgroun   | d color: |      |      |
| LINES R              | Height: -   | 22  |      | +     |             |          |      |      |
| BLOCKS               | Columns     |     |      |       |             |          |      |      |
| TEMPLATES            | NOC         | BIB | NAME | SCORE | HIT         | LOST     | TOT  | RANK |
| VERSION              | Text:       | NOC |      |       | Font:       | DejaVu   | Sans | *    |
| LOG                  | Vertical:   | •   | 0    | +     | Size:       | -        | 19   | +    |
|                      | Horizontal: | •   | 0    | +     | Font color: |          |      |      |
| SAVE/CLOSE           | Width:      | •   | 52   | +     | Visible:    | V        |      |      |
| CANCEL               |             |     |      |       |             |          |      |      |

Below are the settings for each column: NOC, BIB, NAME, SCORE, HIT, LOST, TOT, RANK.

To change the color, click the field with the color, and select the color from the palette that opens and click **OK**.

To enter values use 主 and 💽

| TOP TEXT   |             | HEADER       |              |    |             |          |     |      |
|------------|-------------|--------------|--------------|----|-------------|----------|-----|------|
| TOP TIME   | Vertical: - | 1            | 26           | +  | Background  | d color: | -   |      |
| LINES      | Height: -   | Height: - 22 |              |    | +           |          |     |      |
| BLOCKS     | Columns     |              |              |    |             |          |     |      |
| TEMPLATES  | NOC         | 1            | BIB NAME SCC | RE | HIT         | LOST     | TOT | RANK |
| VERSION    | Text:       | NO           | c            |    | Font:       | DejaVu S | ans | *    |
| LOG        | Vertical:   | ·            | 0            | +  | Size:       | -        | 19  | +    |
|            | Horizontal: | Ŀ            | 0            | +  | Font color: |          |     |      |
| SAVE/CLOSE | Width:      | ŀ            | 52           | +  | Visible:    | ✓        |     |      |
| CANCEL     |             |              |              |    |             |          |     |      |

Here you can also configure the following:

| Name of the field | eld Description                              |  |  |  |
|-------------------|----------------------------------------------|--|--|--|
| Text              | Text shown in the top line of the scoreboard |  |  |  |
| Vertical          | Setting vertical position of the text        |  |  |  |
| Horizontal        | Setting horizontal position of the text      |  |  |  |
| Width             | Setting column width                         |  |  |  |
| Font              | Setting text font                            |  |  |  |
| Size              | Setting text size                            |  |  |  |
| Font color        | Setting font color                           |  |  |  |

To change the color, click the field with the color, and select the color from the palette that opens and click **OK**.

To enter values use +and

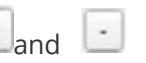

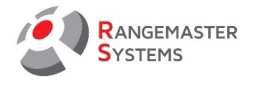

**NOTE:** Vertical, Horizontal and Width fields apply to the entire column, including the values in the column content.

It is also possible to hide the column when not in use. To do this, untag the **Visible** box. To display the column on the scoreboard, check the **Visible** box back.

| Lay | /out | 1         |       | 00:00 | 0:00 | Lay | /out | 1         |       | 00:00 | 0:00 |
|-----|------|-----------|-------|-------|------|-----|------|-----------|-------|-------|------|
|     | BIB  | NAME      | SCORE |       | TOT  | NOO | CBIB | NAME      | SCORE |       | TOT  |
|     | 1    | Name Name |       |       | 25   | 1   | 1    | Name Name |       |       | 25   |
|     | 1    | Name Name |       |       | 25   | 2   | 1    | Name Name |       |       | 25   |
|     | 1    | Name Name |       |       | 25   | 3   | 1    | Name Name |       |       | 25   |
|     | 1    | Name Name |       |       | 25   | 4   | 1    | Name Name |       |       | 25   |
|     | 1    | Name Name |       |       | 25   | 5   | 1    | Name Name |       |       | 25   |
|     | 1    | Name Name |       |       | 25   | 6   | 1    | Name Name |       |       | 25   |

If the column name does not completely fit into the specified width, you can increase the column width (Width) or decrease the font size (Size).

| Layout 1 00:00 |      |           |       |     |  |  |
|----------------|------|-----------|-------|-----|--|--|
| NO             | CBIB | NAME      | SCORE | TOT |  |  |
| 1              | 1    | Name Name |       | 25  |  |  |
| 2              | 1    | Name Name |       | 25  |  |  |
| 3              | 1    | Name Name |       | 25  |  |  |
| 4              | 1    | Name Name |       | 25  |  |  |
| 5              | 1    | Name Name |       | 25  |  |  |
| 6              | 1    | Name Name |       | 25  |  |  |

### 1.4 LINES

Here you can customize the appearance of lines and text in the result table.

| Li | ayout | 1         |       | 00:00 | 0:00 |
|----|-------|-----------|-------|-------|------|
| N  | OCBIB | NAME      | SCORE |       | TOT  |
| 1  | 1     | Name Name |       |       | 25   |
| 2  | 1     | Name Name |       |       | 25   |
| 3  | 1     | Name Name |       |       | 25   |
| 4  | 1     | Name Name |       |       | 25   |
| 5  | 1     | Name Name |       |       | 25   |
| 6  | 1     | Name Name |       |       | 25   |

To edit, click **LINES** on the left side of the window.

| TOP TEXT   | LINES                               |
|------------|-------------------------------------|
| TOP TIME   | Vertical 48 + Engling 2 +           |
| HEADER     | Verucal: - 40 + Spacing: - 2 +      |
| LINES      | Height: - 25 + Background color:    |
| BLOCKS     | Columns                             |
| WINDOW     |                                     |
| TEMPLATES  | NOC BIB NAME HIT LOST TOT RANK      |
| VERSION    | Font: Liberation Sans 👻 Font color: |
| LOG        | Size: - 19 +                        |
|            |                                     |
| SAVE/CLOSE |                                     |
| CANCEL     |                                     |

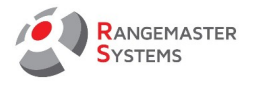

The top four fields - Vertical (the position of the lines vertically), Height (the height of the row), Spacing (the distance between the rows in the table), Background color (the background color of the row) - are general settings for the entire row.

| TOP TEXT   |         |      |          |          | LIN    | NES               |
|------------|---------|------|----------|----------|--------|-------------------|
| TOP TIME   | Vertica | a. E |          | 48       |        | Spacing: 2 +      |
| HEADER     | vertice | "  _ | <u> </u> | 40       | -      | Spacing.          |
| LINES      | Height  | -    | -        | 25       | +      | Background color: |
| BLOCKS     | Column  | 16   | -        |          |        |                   |
| WINDOW     | Column  | 15   | 2 0      |          | 7 (77) |                   |
| TEMPLATES  | N       | oc   |          | BIB NAME |        | IT LOST TOT RANK  |
| VERSION    | Font:   | Libe | eratio   | n Sans   | -      | Font color:       |
| LOG        | Size:   | •    |          | 19       | +      | j                 |
|            |         |      |          |          |        |                   |
| SAVE/CLOSE |         |      |          |          |        |                   |
| CANCEL     |         |      |          |          |        |                   |

You can change the position of the lines, the height, and also set the background color of the line.

| NC | OCBIB | NAME      | SCORE | TOT |
|----|-------|-----------|-------|-----|
| 1  | 1     | Name Name |       | 25  |
| 2  | 1     | Name Name |       | 25  |
| 3  | 1     | Name Name |       | 25  |
| 4  | 1     | Name Name |       | 25  |
| 5  | 1     | Name Name |       | 25  |
| 6  | 1     | Name Name |       | 25  |

To make the background of the line transparent, click the **Background color** field and set the **Alpha** channel to "0". Depending on the value (0... 225), you can set the transparency for the background of the line.

| Basic colors          |                      |                              |                                                              |                          | -1 |
|-----------------------|----------------------|------------------------------|--------------------------------------------------------------|--------------------------|----|
|                       |                      |                              |                                                              |                          | l  |
|                       |                      |                              |                                                              |                          | l  |
| Pick Screen Color     |                      |                              |                                                              |                          | ł. |
|                       |                      |                              |                                                              |                          |    |
|                       | Huge                 | 0 ‡                          | <u>R</u> ed:                                                 | 255                      | ¢  |
|                       | Hug:<br>Şat:         | 0 ‡                          | <u>R</u> ed:<br><u>G</u> reen:                               | 255                      | •  |
| <u>C</u> ustom colors | Hug:<br>Sat:<br>Val: | 0 ‡<br>0 ‡<br>255 ‡          | <u>R</u> ed:<br><u>G</u> reen:<br>Bl <u>u</u> e:             | 255<br>255<br>255        |    |
|                       | Hug:<br>Sat:<br>Val: | 0 ¢<br>0 ¢<br>255 ¢<br>Alpha | <u>R</u> ed:<br><u>G</u> reen:<br>Bl <u>u</u> e:<br>channel: | 255<br>255<br>255<br>100 |    |

| OCBIB      | NAME      | SCORE | TOT |
|------------|-----------|-------|-----|
| . 1        | Name Name |       | 25  |
| 2 1        | Name Name |       | 25  |
| 3 1        | Name Name |       | 25  |
| 1          | Name Name |       | 25  |
| 5 <u>1</u> | Name Name |       | 25  |
| i 1        | Name Name |       | 25  |
|            |           |       |     |

Below are the settings for the text in each column: NOC, BIB, NAME, HIT, LOST, TOT, RANK.

To change the color, click the field with the color, and select the color from the palette that opens and click **OK**.

To enter values use +and

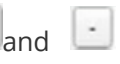

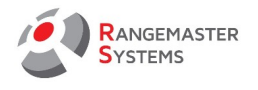

| TOP TEXT | LINES                                     | Lavout 1         | 00.00.00    |
|----------|-------------------------------------------|------------------|-------------|
| TOP TIME | Vertical: - 48 + Spacing: - 2 +           | Layout I         |             |
| HEADER   | Background color:                         | NOCBIB NAME SCOR | E <u>DT</u> |
| LINES    | Height: - 25 + background color:          | 1 1 Name Name    | 25          |
| WINDOW   | Columns<br>NOC BIB NAME HIT LOST TOT RANK | 2 1 Name Name 🚺  | 25          |
| VERSION  | Font: Liberation Sans + Font color:       | 3 1 Name Name 🚺  | 25          |
| LOG      | Size: - 19 +                              | 4 1 Name Name 🚺  | 25          |
|          |                                           | 5 1 Name Name 🚺  | 25          |
| CANCEL   |                                           | 6 1 Name Name 🚺  | 25          |

Here you can configure:

| Name of the field | Description        |
|-------------------|--------------------|
| Font              | Setting text font  |
| Size              | Setting text size  |
| Font color        | Setting font color |

To enter values use 🗐 and

## 1.5 BLOCKS

Here you can customize the blocks (hits, misses, upcoming shots) in the contents of the SCORE column.

| L | ayout | 1         | 00:00 | :00 |
|---|-------|-----------|-------|-----|
| N | OCBIB | NAME      | SCORE | TOT |
| 1 | 1     | Name Name |       | 25  |
| 2 | 1     | Name Name |       | 25  |
| 3 | 1     | Name Name |       | 25  |
| 4 | 1     | Name Name |       | 25  |
| 5 | 1     | Name Name |       | 25  |
| 6 | 1     | Name Name |       | 25  |

To edit, click **BLOCKS** on the left side of the window.

| TOP TEXT  |         |         |                 | BLO | CKS      |           |    |     |
|-----------|---------|---------|-----------------|-----|----------|-----------|----|-----|
| TOP TIME  | Colors  |         |                 |     |          |           |    |     |
| HEADER    | Hit:    |         |                 |     | Empty:   |           |    |     |
| LINES     | Lost:   |         |                 |     | H Gan    |           | 2  | +   |
| BLOCKS    |         |         |                 |     | n. oap.  |           | -  | -   |
| WINDOW    | Schemes |         |                 |     |          |           |    |     |
| TEMPLATES | Scheme: | #1: Sim | ple (25 TARGETS | 5)  |          |           |    | -   |
| VERSION   | Width.  |         | 6               |     | Can      | $\square$ | 10 | ( . |
| LOG       | would:  | -       | 0               | -   | Gap:     | <u> </u>  | 10 | - T |
|           | Height: |         | 23              | +   | Spacing: | -         | 3  | +   |

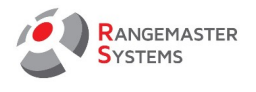

Here you can set the following values:

| Name of the field | Description                                                                                                    |
|-------------------|----------------------------------------------------------------------------------------------------|
| Hit               | Setting the color of the block when hitting the target                                                                                                    |
| Lost              | Setting the color of the block when missing the target                                                                                                    |
| Empty             | Setting the color of the blocks of shots that have to be fired                                                                                                    |
| Scheme            | Setting the shooting scheme. The type, number and arrangement of blocks                                                                                                    |
|                   | in the SCORE column changes depending on the selected shooting scheme.                                                                                                    |
|                   | For schemes with 30 or more targets you can adjust H. Gap - the vertical distance between blocks in a group, since the blocks are arranged in a group in two rows (e.g, for scheme # 4: SKEET FINAL STAGE 2 (40 TARGETS)). |
| Width             | Setting block width                                                                                                    |
| Height            | Setting block height                                                                                                    |
| Gap               | Setting distance between groups of blocks                                                                                                    |
| Spacing           | Setting horizontal distance between blocks within a group                                                                                                    |

To change the color, click the field with the color, and select the color from the palette that opens and

click **OK**.

To enter values use 🗐 and

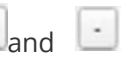

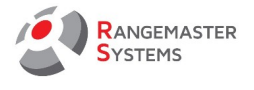

#### 1.6 WINDOW

Here you can customize the background or image for the entire scoreboard.

To edit, click **WINDOW** on the left side of the window.

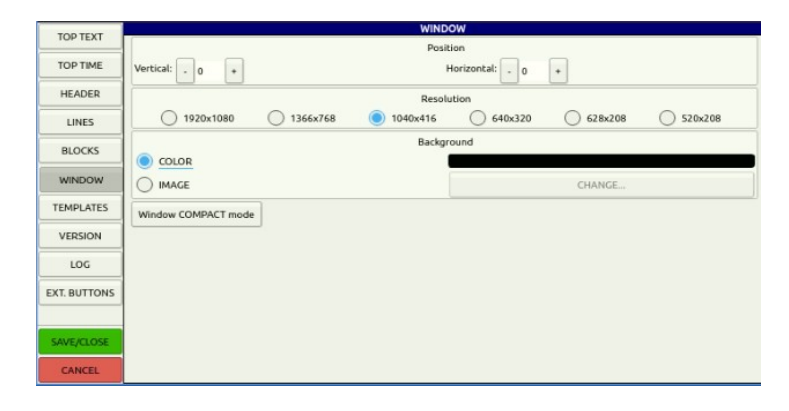

**ATTENTION:** In the Position and Resolution sections at the top of the screen, the settings are made once by a Rangemaster Systems employee according to the size of the installed scoreboard. It is strictly prohibited to change these settings.

At the bottom of the settings screen, in the **Background** section, you can change the background color (COLOR) or set the image (IMAGE) to the background of the scoreboard.

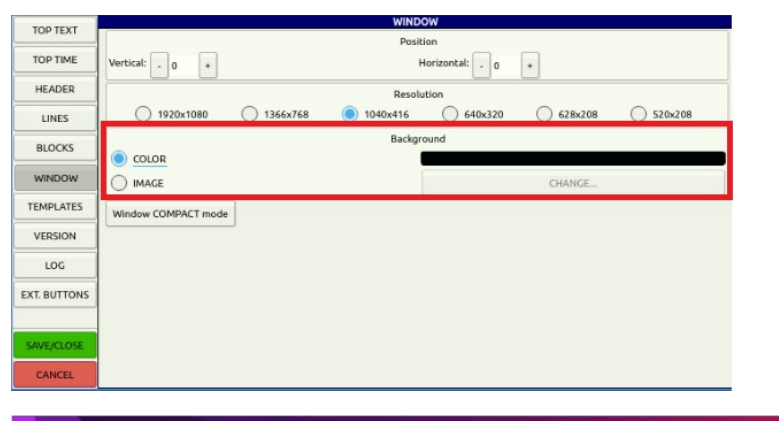

|    | LA    | YOUT A S  | SKEET |       | 00:00 | :00 |
|----|-------|-----------|-------|-------|-------|-----|
| NO | C BIB | NAME      |       | SCORE |       | TOT |
| 1  | 1     | Name Name |       |       |       | 25  |
| 2  | 1     | Name Name |       |       |       | 25  |
| 3  | 1     | Name Name |       |       |       | 25  |
| 4  | 1     | Name Name |       |       |       | 25  |
| 5  | 1     | Name Name |       |       |       | 25  |
| 6  | 1     | Name Name |       |       |       | 25  |

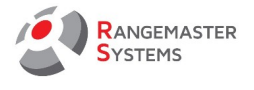

## **1.7 TEMPLATES**

Here you can choose a template from preset templates.

To edit, click **TEMPLATES** on the left side of the window.

You will see the following window:

| TOD TEXT     |                          |                          | TEMPLATES |  |
|--------------|--------------------------|--------------------------|-----------|--|
| IOF IEAT     | Template: Template 7     |                          |           |  |
| TOP TIME     | remporer                 |                          |           |  |
| HEADER       | Save as factory settings | Restore factory settings |           |  |
| LINES        | Save as                  | Load                     |           |  |
| BLOCKS       |                          |                          |           |  |
| WINDOW       |                          |                          |           |  |
| TEMPLATES    |                          |                          |           |  |
| VERSION      |                          |                          |           |  |
| LOG          |                          |                          |           |  |
| EXT. BUTTONS |                          |                          |           |  |
|              |                          |                          |           |  |
| SAVE/CLOSE   |                          |                          |           |  |
| CANCEL       |                          |                          |           |  |

From the drop-down list of templates you can select a template already set with color, line size, font, etc.

| TOD TOVE     |                          |                          |  |
|--------------|--------------------------|--------------------------|--|
| TOPTEXT      | Template: Template 2     |                          |  |
| TOP TIME     | Template L               |                          |  |
| HEADER       | Save as factory settings | Restore factory settings |  |
| LINES        | Save as                  | Load                     |  |
| BLOCKS       |                          |                          |  |
| WINDOW       |                          |                          |  |
| TEMPLATES    |                          |                          |  |
| VERSION      |                          |                          |  |
| LOG          |                          |                          |  |
| EXT. BUTTONS |                          |                          |  |
|              |                          |                          |  |
| SAVE/CLOSE   |                          |                          |  |
| CANCEL       |                          |                          |  |

**ATTENTION:** The buttons below ("Save as factory settings", "Restore factory settings", "Save as ...", "Load ...") are intended for use by Rangemaster Systems employees only. **Using them is strictly prohibited!** 

#### 1.8 VERSION

This section is intended for use by Rangemaster Systems employees only. It is strictly prohibited to make changes in it!

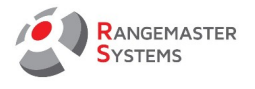

## 1.9 LOG

This section is intended for use by Rangemaster Systems employees only.

#### It is strictly prohibited to make changes in it!

## 1.10 EXT. BUTTONS

This section is intended for use by Rangemaster Systems employees only.

#### It is strictly prohibited to make changes in it!

## 1.11 SAVE/CLOSE SETTINGS

To save settings, click the **SAVE / CLOSE** button in the lower left corner of the window.

| TOP TEXT           |            |          |       | тор | TEXT              |      |         |   |
|--------------------|------------|----------|-------|-----|-------------------|------|---------|---|
| TOP TIME<br>HEADER | Text:      | Площа    | дка А | ><  | Font:             | Deja | /u Sans | * |
| LINES              | Vertical:  |          | 2     | +   | Size:             |      | 22      | + |
| BLOCKS             | Harizantal | H        | 0     |     | Font color:       |      |         |   |
| WINDOW             | HUNZUNIAI: | <u>.</u> | U     |     | Background color: |      |         |   |
| TEMPLATES          | Width:     | -        | 142   | +   | background color: | _    |         | _ |
| VERSION            | Height     | Ā        | 21    | -   |                   |      |         |   |
| LOG                | meight.    | <u> </u> |       | -   |                   |      |         |   |

Restart the program to activate the changes.

To do this, point to the top of the window and click the icon in 🚺 the drop-down menu.

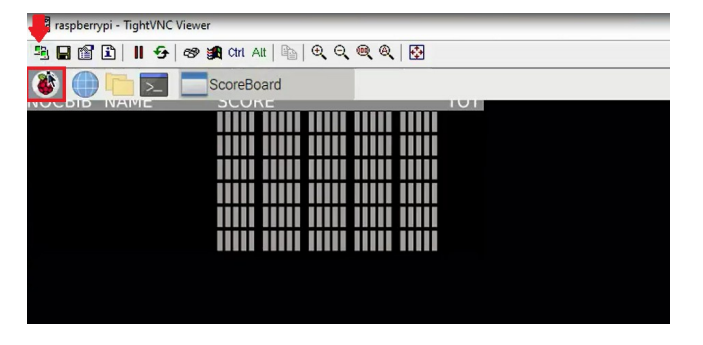

Click **Logout** in the drop-down list. In the window that opens, click **Reboot**. Then an information window appears, where you need to click **OK** button.

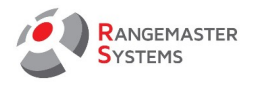

| raspberrypi - TightVNC | Viewer                                |                          |                                       |
|------------------------|---------------------------------------|--------------------------|---------------------------------------|
| 🧏 🖬 🗃 🗈 🛛 🖽 😔          | ୧୫ 🗿 Cri Alt 🖳 🔍 ପ୍ ପ୍ 🔍 🔍            |                          |                                       |
| 🛎 🌒 🛅 🗾                | ScoreBoard                            | 🖒 Shutdown options 👻 🛪 🗙 | raspberrypi - TightVNC Viewer X       |
| Programming            |                                       | Shutdown                 | Connection has been gracefully closed |
| Internet               | >                                     | Reboot                   |                                       |
| Sound & Video          |                                       | Logout                   | OK La                                 |
| Graphics               | * 1111 11111 11111 11111 11111        |                          |                                       |
| Accessories            | > <b>1111 11111 11111 11111 11111</b> |                          |                                       |
| Help                   | >                                     |                          |                                       |
| Preferences            | >                                     |                          |                                       |
| Run                    |                                       |                          |                                       |
| 🖍 Loggut               |                                       |                          |                                       |

The program will restart, launching the scoreboard with the settings you have set.

In case you do not want to save the settings set in the program, click the **CANCEL** button in the lower left corner of the window.

| TOP TEXT   |         |         |                | BLO | CKS      |          |    |          |
|------------|---------|---------|----------------|-----|----------|----------|----|----------|
| TOP TIME   | Colors  |         |                |     |          |          |    |          |
| HEADER     | Hit:    |         |                |     | Empty:   |          |    |          |
| LINES      | Lost:   |         |                |     | H. Gan:  |          | 2  | +        |
| BLOCKS     |         |         |                |     | in capi  |          | -  | <u> </u> |
| WINDOW     | Schemes |         |                |     |          |          |    |          |
| TEMPLATES  | Scheme: | #1: Sim | le (25 TARGETS | 5)  |          |          |    | *        |
| VERSION    | 110.445 |         |                |     | Car      | 0        | 10 |          |
| LOG        | width:  | -       | 6              | +   | Gap:     | <u> </u> | 10 | <u>t</u> |
|            | Height: | *       | 23             | +   | Spacing: | -        | з  | +        |
|            | -       |         |                |     |          |          |    |          |
| SAVE/CLOSE |         |         |                |     |          |          |    |          |
| CANCEL     |         |         |                |     |          |          |    |          |

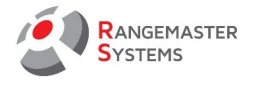

## 4. OPERATING

#### 4.1. SWITCHING ON/OFF

Switch on HDMI driver unit first. Wait until the standard screen is visible. Then you power up X2 PRO. Switching off – sequence is not important.

#### 4.2. GENERATE FILE FOR DATA TRANSFER AND IMPORT DATA FROM USB STICK

To import list of the shooters follow the steps:

#### 1. Create a file in .txt format (NotePad file) and name it **input.txt**

2. Enter the list of the participants in the following format: *sequential number;back number; Last name \*capital letters), First name; NOC* 

| E.g.:                       | ////////////////////////////////////// | _ | × |
|-----------------------------|----------------------------------------|---|---|
|                             | 1;298;GYOROK, Laszlo;HUN               |   | ~ |
| 1;298;GYOROK, Laszlo;HUN    | 2;299;NAESS, Tore;NOR                  |   |   |
|                             | 3;300;Mueller, Guenther;GER            |   |   |
| 2;299;NAESS, Tore;NOR       | 4;301;BOSTRON, Anna;NOR                |   |   |
|                             | 5;302;TUCCI, Marco;ITA                 |   |   |
| 3;300;Mueller, Guenther;GER | 6;303;SUOMINEN, Karl;SWE               |   |   |
|                             | 7;304;SHAKAYEV, Aryslan;KAZ            |   |   |
|                             | 8;305;Allard, Jean Paul;FRA            |   | ~ |
|                             |                                        |   |   |

3. Move the file on the USB stick

4. Insert the USB stick into the free USB slot of the Monitor driver (USB slots are shown inside the orange frame on the picture):

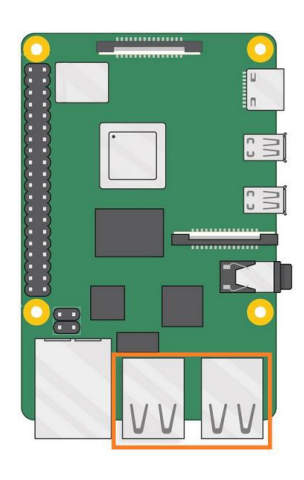

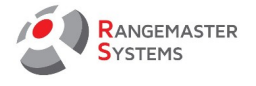

#### 5. LIMITED WARRANTY

Rangemaster Systems gives a limited warranty on this products against defects in material or workmanship for time of 12 months.

This period starts upon receipt of the product.

Rangemaster Systems will not be liable for loss of data or loss of profit or turnover due to a defect.

The warranty only includes repair or replacement of defect components, which failed during daily use. "Daily use" has to be read as: Use in accordance to specifications and in intended use.

General information & warranty exclusions: Damages due to water, moisture, vandalism, lightening, surges over power line or power supply, usage outside of specifications, excessive heat or cold (both for operation and storage) damages because of dropping the product, unnecessary force, damages because of empty or discharged batteries or accumulators are warranty exclusions and do not entitle you for a free of charge repair or replacement.

In case of chip card readers with contacts are built in the product. Items or dirt inside the reader are warranty exclusions.

In case of touch screens are built in the product: Damages due to improper use (using something else than your finger) causing scratches or punctures on the screen or on the touch surface will not be covered with warranty.

Please ask for a RMA number by sending an email to support@rangemaster.at Add invoice number, date of invoice and serial number of product. Also add a detailed description of errors.

Return unit for repair to:

Maxima WarenhandelsGmbH © Rangemaster Systems – Ext. Storage 8082 Weissenbach 9 Austria/Europe

Show your RMA number of the box. Send us a tracking link after returning the product to us.

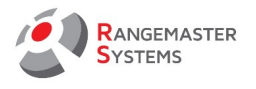

## 6. RMA FORM

To: Maxima WarenhandelsGmbH © Rangemaster Systems – Ext. Storage 8082 Weissenbach 9 Austria/Europe

RMA:\_\_\_\_\_

Date:\_\_\_/\_\_\_/\_\_\_\_/

| Date of purchase                                  |  |
|---------------------------------------------------|--|
| Supplied by                                       |  |
| Invoice number (Please<br>attach copy of invoice) |  |
| Product serial number                             |  |
| Description of error                              |  |

#### Please return to:

| Name      |  |
|-----------|--|
| Club      |  |
| Address 1 |  |
| Address 2 |  |
| Zip code  |  |
| City/Town |  |
| Country   |  |
| Phone     |  |
| E-Mail    |  |